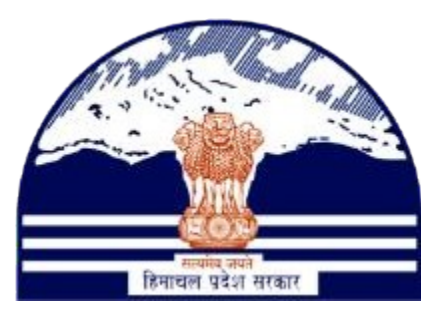

## DEPARTMENT OF STATE TAXES AND EXCISE GOVT OF HIMACHAL PRADESH

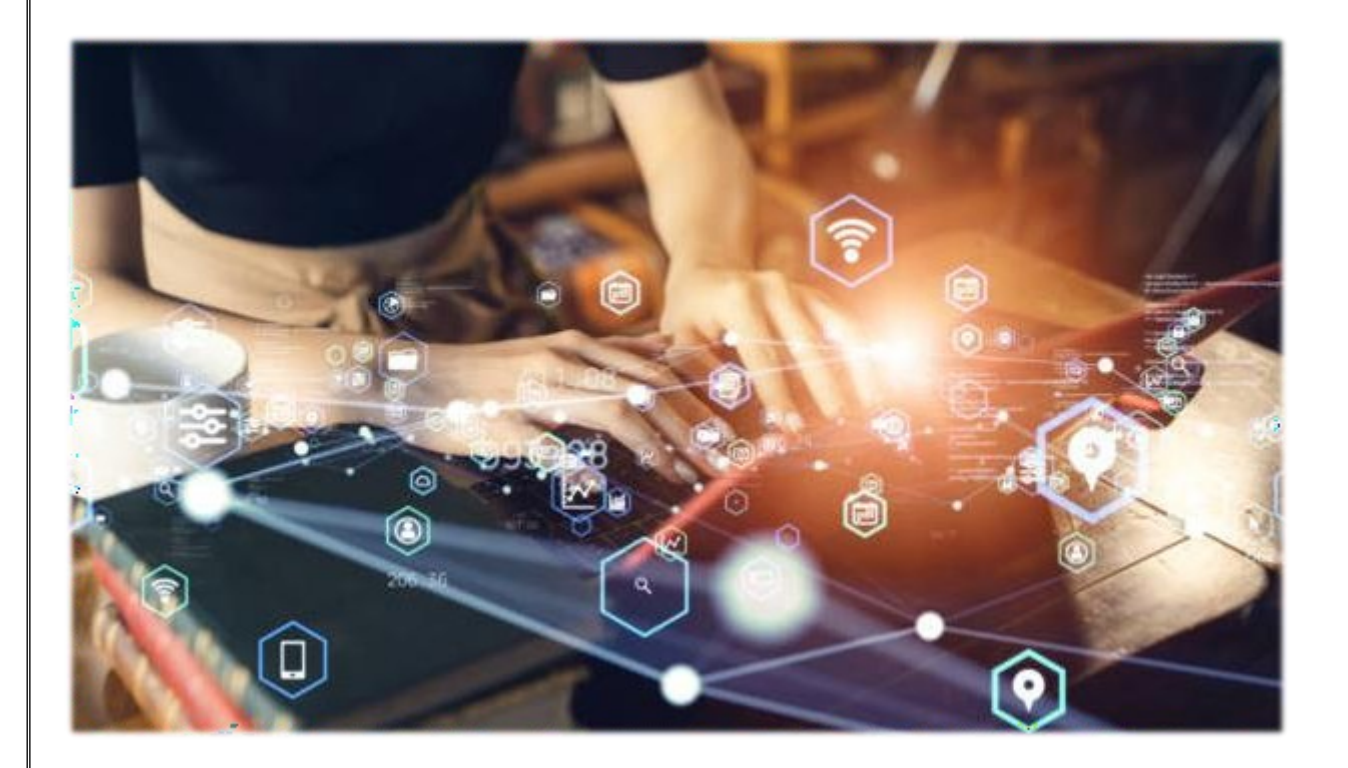

## **Unit wise Retailer Indent Process**

User Reference Manual

C-TEL INFOSYSTEMS PVT. LTD Hyderabad, Telangana

## **Table Of Contents**

**1. OVERVIEW:**.....**3** 

**2.2** Help and Contact Information......3

**3.** Unit login......4

**4.** STEO Officer.....4

# 1. Overview:

• Implementation Of An E-Governance Systems for Excise Functions Of "Department of State Taxes and Excise Government Of Himachal Pradesh".

• The Purpose of This Document Is to Provide a Detailed Description to STEO Officer which Helps to Raise the Unit Wise Retailer Indent Process.

## 2. Helpful Resources:

**2.1** System Requirements:

#### **Operating System**

• Ubuntu Version No:20.0.4

#### Connectivity

• For Data Transmission There Should Be Connectivity Installed at wholesaler.

#### **Browser:**

- Application Is Compatible with Latest Mozilla and Chrome
- 2.2 Help and Contact Information.

| Unit Login:-                                                                                             |                                                                                                    |
|----------------------------------------------------------------------------------------------------|----------------------------------------------------------------------------------------------------|
|                                                                                                    | Description   UTTI 200071   UTTI 200071 </td |
| Login with valid credentials as shown Department of State Taxes and Excise Gevenuese of Himachal Predest | n in above figure.<br>Waterse: TRILOK CHAND (New Tail User)                                                                                                    |
| Retailer Support                                                                                         |                                                                                                    |
| ➢ Need to click on the Retailer Tab as sho                                                               | own in above figure.                                                                                                    |

### > Add the Amount to the Wallet by click on the "Wallet payments" Tab

| Retailer ~ 🛛 🗟 Supp                       | port ~                 |              |        |            |                     |                        |         |                          |
|-------------------------------------------|------------------------|--------------|--------|------------|---------------------|------------------------|---------|--------------------------|
|                                           | Constant of the second |              |        |            |                     |                        |         |                          |
| allet Payments                            |                        |              |        |            |                     |                        | M       | ister Data > Wallet Payr |
| allet Balance                             |                        |              |        | Start Date | 27-May-2024 End Dat | te 🚔 27-May-2024 Statu | All     | Search                   |
| iit Registration<br>oute                  |                        |              |        |            |                     |                        | Search: |                          |
| tailer Indent                             | Amount                 | Requested On | Action | Status     | Request Details     | Payment Det            | ils     |                          |
| Add Wallet Payment Add Wallet ETD Payment | Pay License I          | Fee Arrear   |        |            |                     |                        |         | Previous Next            |

> After click on the (+) Add Wallet Payment below screen will be display.

| lar v 🕞 Support v                         |                       |                |           |        |          | y           | J.              | Search here                 |
|-------------------------------------------|-----------------------|----------------|-----------|--------|----------|-------------|-----------------|-----------------------------|
| T PAYMENT                                 | Add Wallet P          | ayment         |           | ×      |          |             |                 | Master Data > Wallet Paymen |
|                                           | Process Name          | HOA Code       | DDO Code  | Amount | End Date | 27-May-2024 | Status          | All • Search                |
|                                           | License Fee           | 0039-00-105-01 | KNG00-509 | d      |          |             |                 | Search:                     |
| Amount Requested On                       | Add. License Fee      | 0039-00-105-03 | KNG00-509 | 0      |          |             | Payment Details |                             |
| a available                               | Milk Cess             | 0039-00-104-04 | KNG00-509 | 0      |          |             |                 |                             |
| Wallet Payment                            | Prakritik Kheti Cess  | 0039-00-104-06 | KNG00-509 | 0      |          |             |                 | Previous Next               |
| Wallet ETD Payment Pay License Fee Arrear | License Fee (CL)      | 0039-00-101-01 | KNG00-509 | 0      |          |             |                 |                             |
|                                           | Add. License Fee (CL) | 0039-00-101-03 | KNG00-509 | 0      |          |             |                 |                             |
|                                           |                       | 1              | Cancel    | Save   |          |             |                 |                             |
|                                           |                       | -              |           |        |          |             |                 |                             |
|                                           |                       |                |           |        |          |             |                 |                             |
|                                           |                       |                |           |        |          |             |                 |                             |

- Need to Enter the amount for each Process name under Amount Text Field in the below screen.
- > After enter the amount click on the "Save " button on the below Screen.

|                      | Add Wallet Pa         | ayment         |           |        | × |          |             |                 |     |
|----------------------|-----------------------|----------------|-----------|--------|---|----------|-------------|-----------------|-----|
|                      | Process Name          | HOA Code       | DDO Code  | Amount |   | End Date | 27-May-2024 | Status All      |     |
|                      | License Fee           | 0039-00-105-01 | KNG00-509 | 1      |   |          |             |                 | Sea |
| Requested On         | Add. License Fee      | 0039-00-105-03 | KNG00-509 | 1      |   |          |             | Payment Details |     |
|                      | Milk Cess             | 0039-00-104-04 | KNG00-509 | 1      |   |          |             |                 |     |
|                      | Prakritik Kheti Cess  | 0039-00-104-06 | KNG00-509 | 1      |   |          |             |                 |     |
|                      | License Fee (CL)      | 0039-00-101-01 | KNG00-509 | 1      |   |          |             |                 |     |
| y License Fee Arrear | Add. License Fee (CL) | 0039-00-101-03 | KNG00-509 | 1      |   |          |             |                 |     |

> User will get the pop up window with "Wallet Payment Added successfully" message.

| NT              |                | Add Wallet Payment ×                                                                            |                 | Master Data |
|-----------------|----------------|-------------------------------------------------------------------------------------------------|-----------------|-------------|
|                 |                | Process Name HOA Code DDO Code Amount End Date                                                  | 27-May-2024 Sta | utus All 💌  |
|                 |                | License Fee 0039-00-105-01 KNG00-509                                                            |                 | Search:     |
| Amount          | Requested On   | Add. License Fee 0039-00-105-03 KNG00-509 1                                                     | Payment I       | etails      |
|                 |                | Milk Cess  Wallet Payment added successfully Prakritik Khr OK                                   |                 | Previou     |
| ayment Pay Lice | use Fee Arrear | License Fee (CL) 0039-00-101-01 KNG00-509 1<br>Add. License Fee (CL) 0039-00-101-03 KNG00-509 1 |                 |             |
|                 |                | Cancel Save                                                                                     |                 |             |
|                 |                |                                                                                                 |                 |             |
|                 |                |                                                                                                 |                 |             |
|                 |                |                                                                                                 |                 |             |
|                 |                |                                                                                                 |                 |             |

 User can able to see the Payment details by clicking on the View button under Request Details column.

| _         |            |                        | Walle | et Request Details   |                |           |        | × | 27-May- | 024 Status All  |         |
|-----------|------------|------------------------|-------|----------------------|----------------|-----------|--------|---|---------|-----------------|---------|
| *         |            |                        | S.No  | Process Name         | HOA Code       | DDO Code  | Amount |   |         |                 | Search: |
|           | Amount     | Requested On           | 1     | License Fee          | 0039-00-105-01 | KNG00-509 | 1.00   |   |         | Payment Details |         |
|           | 6.00       | 27-MAY-24 11:30:07     | 2     | Add. License Fee     | 0039-00-105-03 | KNG00-509 | 1.00   |   |         | Payment Details |         |
|           |            |                        | 3     | Milk Cess            | 0039-00-104-04 | KNG00-509 | 1.00   |   |         |                 | Durvis  |
| Vallet P: | ayment     |                        | 4     | Prakritik Kheti Cess | 0039-00-104-06 | KNG00-509 | 1.00   |   |         |                 | Flevic  |
| Vallet E  | TD Payment | Pay License Fee Arrear | 5     | License Fee          | 0039-00-101-01 | KNG00-509 | 1.00   |   |         |                 |         |
|           |            |                        | 6     | Add. License Fee     | 0039-00-101-03 | KNG00-509 | 1.00   |   |         |                 |         |

By click on the "Wallet Balance" sub tab under Retailer tab to view the Wallet Balance in the below screen.

| Retailer ~<br>Vallet Payments | 🔀 Support v           |                |                 |                 | Search her<br>Master Dr | e |
|-------------------------------|-----------------------|----------------|-----------------|-----------------|-------------------------|---|
| Wallet Balance                | pe                    | HOA Code       | Credited Amount | Utilized Amount | Available Amount        |   |
| Cuit Registration             | Fee                   | 0039-00-105-01 | 20000.00        | 14513.00        | 5487.00                 |   |
| Courte                        | tense Fee             | 0039-00-105-03 | 20000.00        | 330.00          | 19670.00                |   |
| ccunci mucini                 | .85                   | 0039-00-104-04 | 20000.00        | 600.00          | 19400.00                |   |
| í.                            | Prakritik Kheti Cess  | 0039-00-104-06 | 20000.00        | 300.00          | 19700.00                |   |
|                               | TSA/ETD               | SBI            | 20000.00        | 90.00           | 19910.00                |   |
| i .                           | License Fee (CS)      | 0039-00-101-01 | 20000.00        | 0.00            | 20000.00                |   |
|                               | Add. License Fee (CS) | 0039-00-101-03 | 20000.00        | 0.00            | 20000.00                |   |
|                               | Permit Fee (CS)       | 0039-00-104-05 | 0               | 0               | 0                       |   |
|                               | Pass Extension (CS)   | 0039-00-101-04 | 0               | 0               | 0                       |   |
|                               |                       |                |                 |                 |                         |   |

| G D                                              | epartment of State Taxes and Excise<br>overnment of Himachal Pradesh                                            |                                                                                                    |                                                         |                                                                                                    | Session Time Left : 59:56 🌲                                                                                               | TRILOK CHAND |
|--------------------------------------------------|----------------------------------------------------------------------------------------------------|----------------------------------------------------------------------------------------------------|---------------------------------------------------------|----------------------------------------------------------------------------------------------------|----------------------------------------------------------------------------------------------------|--------------|
| Retailer ALLET B                                 | > 🔀 Support >                                                                                                   |                                                                                                    |                                                         |                                                                                                    |                                                                                                    | Search here  |
|                                                  |                                                                                                    |                                                                                                    |                                                         |                                                                                                    |                                                                                                    |              |
| S.No                                             | Head Type                                                                                                    | HOA Code                                                                                                  | Credited Amount                                         | Utilized Amount                                                                                                    | Available Amount                                                                                                    |              |
| 5.No                                             | Head Type<br>License Fee                                                                                        | HOA Code<br>0039-00-105-01                                                                                | Credited Amount 1.00                                    | Utilized Amount 0.00                                                                                                    | Available Amount                                                                                                    |              |
| š.No                                             | Head Type<br>License Fee<br>Add. License Fee                                                                    | HOA Code<br>0039-00-105-01<br>0039-00-105-03                                                              | Credited Amount<br>1.00<br>1.00                         | Utilized Amount 0.00 0.00                                                                                                    | Available Amount 1.00 1.00                                                                                                |              |
| 5.No                                             | Head Type<br>License Fee<br>Add. License Fee<br>Milk Cess                                                       | HOA Code<br>0039-00-105-01<br>0039-00-105-03<br>0039-00-104-04                                            | Credited Amount 1.00 1.00 1.00                          | Utilized Amount<br>0.00<br>0.00<br>0.00                                                                                                    | Available Amount 1.00 1.00 1.00 1.00                                                                                      |              |
| 5.No                                             | Head Type<br>License Fee<br>Add. License Fee<br>Milk Cess<br>Prakritik Kheti Cess                               | HOA Code<br>0039-00-105-01<br>0039-00-105-03<br>0039-00-104-04<br>0039-00-104-06                          | Credited Amount 1.00 1.00 1.00 1.00 1.00 1.00 1.00 1.0  | Utilized Amount 0.00 0.00 0.00 0.00 0.00 0.00                                                                                                    | Available Amount           1.00           1.00           1.00           1.00           1.00                               |              |
| S.No                                             | Head Type<br>License Fee<br>Add License Fee<br>Milk Cess<br>Pakerink Kheir Cess<br>TSA-ETD                      | HOA Code<br>0039-00-105-01<br>0039-00-105-03<br>0039-00-104-04<br>0039-00-104-06<br>SBI                   | Credited Amouat<br>1.00<br>1.00<br>1.00<br>1.00<br>1.00 | Utilized Amount           0.00           0.00           0.00           0.00           0.00           0.00           0.00           0.00           0.00                                              | Available Amount           1.00           1.00           1.00           1.00           1.00           1.00           1.00 |              |
| S.No 1 2 3 4 1 1 1 1 1 1 1 1 1 1 1 1 1 1 1 1 1 1 | Head Type<br>License Fee<br>Adl. License Fee<br>Milk Cess<br>Prakrink Kheir Cess<br>TSA/ETD<br>License Fee (CS) | HOA Code<br>0039-00-105-01<br>0039-00-105-03<br>0039-00-104-04<br>0039-00-104-06<br>SBI<br>0039-00-101-01 | Credited Amount 1.00 1.00 1.00 1.00 1.00 1.00 1.00 1.0  | Utilized Amount           0.00           0.00           0.00           0.00           0.00           0.00           0.00           0.00           0.00           0.00           0.00           0.00 | Arailable Amount 1.00 1.00 1.00 1.00 1.00 1.00 1.00 1.0                                                                   |              |

#### > For Route Registration Process click on the "**Route**" sub tab under Retailer Tab.

| Departmen<br>Government of                   | t of State Taxes a<br>of Himachal Pradesh | nd Excise |           |                 |                        |                      |                             |                      | Session Time L                  | eft : 59:56 🌲   | 🇌 п      | RILOK CHAND 🔱           |
|----------------------------------------------|-------------------------------------------|-----------|-----------|-----------------|------------------------|----------------------|-----------------------------|----------------------|---------------------------------|-----------------|----------|-------------------------|
| 🗈 Retailer 🗸 🔀 Su                            | pport ~                                   |           |           |                 |                        |                      |                             |                      |                                 |                 | Search 1 | sere                    |
| Wallet Payments                              |                                           |           |           |                 |                        |                      |                             |                      |                                 |                 | Re       | tailer > Retailer Route |
| Wallet Balance<br>Unit Registration<br>Route |                                           |           |           |                 |                        | Start Date           | 27-May-2024                 | End Date             | 27-May-2024                     | Pending<br>Sear | 5<br>eh: | Search                  |
| Retailer Indent                              | Route Created                             | Checkpost | Route Via | Source Location | Source<br>License Type | Destination Location | Destination<br>License Type | Route<br>Length (KM) | Estimated<br>Travel Time(Hours) | Status          | Action   | Remarks                 |
| No data available                            |                                           |           |           |                 |                        |                      |                             |                      |                                 |                 |          |                         |
| + Add Route                                  |                                           |           |           |                 |                        |                      |                             |                      |                                 |                 | Previo   | us Next                 |

- After click on the (+) Add Route tab below screen will be display with need to provide the all details like Destination, Route Name ,Source ,Route via, Route Length
- > Enter the Remarks And click on the **"Submit**" Button.

| f Himachal Pradesh                                                                                                    | Route Informat                                                                 | tion                                                                   | ×                                                                       |                                              |                                                                                                    | • ••                                  |
|----------------------------------------------------------------------------------------------------|--------------------------------------------------------------------------------|------------------------------------------------------------------------|-------------------------------------------------------------------------|----------------------------------------------|----------------------------------------------------------------------------------------------------|---------------------------------------|
|                                                                                                    | Destination *                                                                  | L-14 Lohardi (2406116)                                                 | •                                                                       |                                              |                                                                                                    | Search here                           |
| pport v                                                                                                    | Route Name*                                                                    | NEWROUTE                                                               |                                                                         |                                              |                                                                                                    |                                       |
|                                                                                                    | Source*                                                                        | HIMALYAN WINE AGENC                                                    | Y (L1) *                                                                |                                              |                                                                                                    | Retailer >                            |
|                                                                                                    | Koute<br>Via 1*                                                                | HYD                                                                    |                                                                         | End Date 🗰 2                                 | 7-May-2024                                                                                                    | Pending *                             |
|                                                                                                    | Route Length (KM)*                                                             | 100                                                                    |                                                                         |                                              |                                                                                                    | Search:                               |
| Route Created Checkpost Route Via                                                                                                    | Time(Hours) *                                                                  | 5                                                                      | I                                                                       | toute Estim<br>.ength (KM) Trave             | ated<br>I Time(Hours)                                                                                                    | Status Action Reman                   |
|                                                                                                    | Remarks*                                                                       | OK                                                                     |                                                                         |                                              |                                                                                                    |                                       |
|                                                                                                    |                                                                                |                                                                        |                                                                         |                                              |                                                                                                    |                                       |
|                                                                                                    |                                                                                |                                                                        |                                                                         |                                              |                                                                                                    | Previous                              |
|                                                                                                    |                                                                                |                                                                        | Submit                                                                  |                                              |                                                                                                    |                                       |
|                                                                                                    |                                                                                |                                                                        |                                                                         |                                              |                                                                                                    |                                       |
|                                                                                                    |                                                                                |                                                                        |                                                                         |                                              |                                                                                                    |                                       |
|                                                                                                    |                                                                                |                                                                        |                                                                         |                                              |                                                                                                    |                                       |
|                                                                                                    |                                                                                |                                                                        |                                                                         |                                              |                                                                                                    |                                       |
|                                                                                                    |                                                                                |                                                                        |                                                                         |                                              |                                                                                                    |                                       |
|                                                                                                    |                                                                                |                                                                        |                                                                         |                                              |                                                                                                    |                                       |
|                                                                                                    |                                                                                |                                                                        |                                                                         |                                              |                                                                                                    |                                       |
|                                                                                                    |                                                                                |                                                                        |                                                                         |                                              |                                                                                                    |                                       |
| After click on the S<br>Saved Successfu                                                                                                    | ubmit buttor<br><b>lly</b> " message                                           | n user will §<br>e in the belo                                         | get the pop<br>ow screen .                                              | up windo                                     | ow with                                                                                                    | "New Kot                              |
| After click on the S<br>Saved Successfu                                                                                                    | ubmit buttor<br><b>lly</b> " message                                           | n user will §<br>e in the belo                                         | get the pop<br>ow screen .                                              | up windo                                     | ow with                                                                                                    | "New Kot                              |
| After click on the S<br>Saved Successfu                                                                                                    | ubmit buttor<br><b>lly</b> " message                                           | n user will §<br>e in the belo                                         | get the pop<br>ow screen .                                              | up windo                                     | ow with                                                                                                    | "New Kot                              |
| After click on the S<br>Saved Successfu                                                                                                    | ubmit buttor<br><b>lly</b> " message                                           | n user will §<br>e in the belo                                         | get the pop<br>ow screen .<br>Start Date 🕋 27.May-2024                  | up windo                                     | <b>ow with</b><br>27-May-2024                                                                                                    | Pending<br>Search:                    |
| After click on the S<br>Saved Successfu                                                                                                    | ubmit buttor<br>Ily" message                                                   | n user will §<br>e in the belo                                         | get the pop<br>ow screen .<br>Start Date 27 May-2024                    | End Date                                     | 27-May-2024                                                                                                    | Pending<br>Search:                    |
| After click on the S         Saved Successful         Saved Successful                                                                                                    | ubmit buttor<br>Ily" message                                                   | n user will §<br>e in the belo                                         | get the pop<br>ow screen .<br>Start Date 💼 27-May-2024                  | End Date<br>Route<br>Length (KM)             | 27-May-2024                                                                                                    | Pending<br>Search:                    |
| After click on the S         Saved Successful         Note Created         Checkpot         Route Created                                                                                                    | ubmit buttor<br>Ily" message                                                   | n user will §<br>e in the belo                                         | get the pop<br>ow screen .<br>Start Date 27-May-2024                    | End Date<br>Route<br>Length (KM)             | 27-May-2024                                                                                                    | Pending<br>Search:                    |
| After click on the S         Saved Successful         Route Created       Checkpost         Route Created       Checkpost                                                                                                    | ubmit buttor<br>Ily" message<br>Source Location<br>(@ 10.10.10:<br>New Route S | n user will §<br>e in the belo                                         | get the pop<br>ow screen .                                              | UD WINDO                                     | W WITH<br>27-May-2024<br>Estimated<br>Travel Time(Hours)                                                                                                    | Pending<br>Search:                    |
| After click on the S         Saved Successful         Route Created       Checkpost         Route Created       Checkpost                                                                                                    | ubmit buttor<br>Ily" message<br>Source Location<br>New Route S                 | n user will §<br>e in the belo                                         | get the pop<br>ow screen .<br>Start Date 127-May-2024                   | UD WINDO                                     | Image: Second system     27-May-2024       Estimated     Travel Time(Hours)                                                                                                    | Pending<br>Search:<br>Status Action   |
| After click on the S         Saved Successful         Route Created       Checkpost         Route Created       Checkpost                                                                                                    | ubmit buttor<br>Ily" message                                                   | n user will §<br>e in the belo                                         | get the pop<br>ow screen .<br>Start Date 🕋 27-May-2024                  | End Date<br>Route<br>Length (KM)             | 27-May-2024                                                                                                    | Pending<br>Search:<br>Status Action   |
| After click on the S         Saved Successful         Konte Created       Checkpost         Route Created       Checkpost                                                                                                    | ubmit buttor<br>Ily" message<br>Source Location<br>New Route S                 | n user will §<br>e in the belo                                         | get the pop<br>ow screen .                                              | up windo<br>End Date<br>Route<br>Length (KM) | W with       Image: Strength of the strength of the str | Pending<br>Search:                    |
| After click on the S         Saved Successful         Route Created       Checkpoot         Route Created       Checkpoot                                                                                                    | ubmit buttor<br>Ily" message                                                   | n user will §<br>e in the belo                                         | get the pop<br>ow screen .<br>Start Date 127 May-2024                   | UD WINDO                                     | 27-May-2024         Estimated         Travel Time(Hours)                                                                                                    | Pending<br>Search:                    |
| After click on the S         Saved Successful         Route Created       Checkpost         Route Created       Checkpost                                                                                                    | ubmit buttor<br>Ily" message                                                   | n user will §<br>e in the belo                                         | get the pop<br>ow screen .<br>Start Date 🖆 27-May-2024                  | End Date                                     | W with         Image: state state                   | Pending<br>Search:                    |
| After click on the S         Saved Successful         Route Created       Checkport         Route Created       Checkport                                                                                                    | ubmit buttor<br>Ily" message                                                   | n user will §<br>e in the belo<br><sup>193</sup><br>Saved Successfully | get the pop<br>ow screen .<br>Start Date 12 Johnson (1990)<br>(ok 1990) | up windo<br>End Date<br>Route<br>Length (KM) | 27-May-2024                                                                                                    | Pending<br>Search: [<br>Status Action |
| After click on the S         Saved Successful         Route Created       Checkpoot         Route Created       Checkpoot                                                                                                    | ubmit buttor<br>Ily" message<br>Source Location<br>New Route S                 | n user will §<br>e in the belo<br><sup>193</sup><br><sup>394</sup>     | get the pop<br>ow screen .<br>Start Date 27.May-2024                    | up windo<br>End Date<br>Route<br>Length (KM) | Image: Second system       27-May-2024         Estimated       Travel Time(Hours)                                                                                                    | Pending<br>Search:                    |
| After click on the S         Saved Successful         Route Created       Checkpoot         Route Created       Checkpoot         Route Creat | ubmit buttor<br>Ily" message<br>Surce Lection<br>New Route S                   | n user will §<br>e in the belo<br><sup>193</sup><br>aved Succesfully   | get the pop<br>ow screen .<br>Start Date 1 27.May-2024                  | up windo<br>End Date                         | Image: Second system       27-May-2024         Estimated       Travel Time(Hours)                                                                                                    | Pending<br>Search:                    |

> Record will be Generated with "**New**" Status under Route Registration. Department of State Taxes and Excise Government of Himschell Session Time Left : 59:58 🌲 🕋 TRILOK CHAND 🕻 🎩 Retailer 🗸 🔀 Supp Retailer > Retailer R RETAILER ROUTE Start Date 🗰 27-May-2024 End Date 🗰 27-May-2024 Pending 10 S.No \* Route Name Checkpost Route Via Source Location Source License Type Destination Location Travel Time(Hours) Longth (KAD) NEWROUTE 27-May-2024 HYD HIMALYAN WINE AGENCY L1 TRILOK CHAND UNIT NO 20 L14 100 5 New STEO Officer need to click on the Approve button as shown in the above figure.  $\geq$ Department of State Taxes and Excise Government of Himachal Pradesh Session Time Left : 59:58 🌲 🛛 🕋 Pawan Kumar RETAILER ROUTE Start Date 🛗 27-May-2024 End Date 🗰 27-May-2024 Pending 10 S.No \* Route Name Route Created Checkpost Route Via Source Location Source License Type Destination Location Destination Route Estimated License Type Length (KM) Travel Time(F Status Remarks NEWROUTE 27-May-2024 HIMALYAN WINE AGENCY L1 TRILOK CHAND UNIT NO 20 New HYD L14 100 5 > After click on the Approve Button in STEO Login need to enter the Remarks And click on the "Approve" button on the below screen.

| Dashboard V Production Dashboard V Dashboard V El License Management V Brand / Label Registration V Dictiller V El Bottling Unit V Brewery V Q Wholesair V ROUTE<br>ROUTE Route Name Route Created Check NEWROUTE 27-May-2024 Remarks <sup>1</sup> OK Remarks <sup>1</sup> OK Remark | Search here                                                                                                    |
|----------------------------------------------------------------------------------------------------|----------------------------------------------------------------------------------------------------|
| STEO Officer will get the pop up window with "Route Approved Succ<br>message in the below screen.                                                                                                    | essfully"                                                                                                    |
| Interded Created Create                                                                                                    | Retailer ><br>Retailer ><br>ing •<br>Search:<br>Retailer ><br>Retailer ><br>Retailer |
| Department of State Taxes and Excise<br>Government of Himachal Pradesh Sessien Time Left: 59:58                                                                                                    | 🖌 縃 TRILOK CHAND 😃                                                                                                    |
| Retailler v B Support v<br>RETAILER ROUTE                                                                                                    | Search here<br>Retailer > Retailer Rout                                                                                                    |
| Start Date 📋 27-May-2024 End Date 🛗 27-May-2024 All                                                                                                    | earch                                                                                                    |
| S.No*     Route Name     Route Created     Checkpost     Route Value     Source Location     Source License Type     Destination Location     Destination Location     Route License Type     Estimated Travel Time(Hours)     State       1     NEWROUTE     27-May-2024     HYD     HIMALYAN WINE AGENCY     L1     TRILOK CHAND UNIT NO 20     L14     100     S     Agreement                                                                                                    | Action Remarks<br>Remarks                                                                                                    |
|                                                                                                    |                                                                                                    |

Through the navigation bar User need to click on the Retailer Tab as shown in below figure.

| Government                                   | of Himachal Pradesh        |                |           |               |               |                    |        | Session                | n Time Left : 59:54 | 4 1                | TRILO       | K CHAND         |
|----------------------------------------------|----------------------------|----------------|-----------|---------------|---------------|--------------------|--------|------------------------|---------------------|--------------------|-------------|-----------------|
| 🖪 Retailer ~ 🐻 St<br>Wallet Payments         | pport ~                    |                |           |               |               |                    |        |                        |                     |                    | Search here | • Unit Registra |
| Wallet Balance<br>Unit Registration<br>Route |                            |                |           |               | Start I       | Date 🗎 27-May-2024 |        | End Date 📋 27-May-2024 | Status              | Pending<br>Search: | •           | Search          |
| Retailer Indent                              | owledgement Receipt Number | Applicant Name | Unit Name | District Name | Business Name | Application Type   | Status | Submitted Date & Time  | Pending at          | View               | Action      | Remarks         |

After click on the Retailer Indent tab below screen will be visible to raise the Retailer Indent to Wholesale need to click on the "(+)IMFL Indent " button.

| Government of Himachal Pradesh                                                                | Session Time Left : 59-58 🌲 👫 TRILOK CHANT                                                                                            |
|-----------------------------------------------------------------------------------------------|----------------------------------------------------------------------------------------------------|
|                                                                                               | Realler > Real                                                                                                    |
|                                                                                               | Start Date 🛗 273day-2024 End Date 🛗 273day-2024 Starts All * S                                                                        |
| 10 -                                                                                          | Search:                                                                                                    |
| S.No * Indent No Pass No Pass Validity Pass Approved On Indent Date/Time Retailer Code Retail | er Name Shop ID Name Unit Name Wholesale Name Info Status/Action Payment Mode Payment Status Payment History Remarks Physical Pass Co |
| No data available                                                                             |                                                                                                    |
| [                                                                                             | Previous     Previous     Nex                                                                                                    |
|                                                                                               |                                                                                                    |
|                                                                                               |                                                                                                    |
|                                                                                               |                                                                                                    |
|                                                                                               |                                                                                                    |
| After click on the (+)IMFL Ind                                                                | ent button need to select the Retailer & wholesa                                                                                      |
|                                                                                               |                                                                                                    |
| names in the below screen.                                                                    |                                                                                                    |

| rtment of State Taxes and Excise<br>ament of Himachal Pradesh                  | Select Detail and Whelenda                                                                   | Session Time Left : 59:55 🌲 👫 TRILOK CHAN:                    |
|--------------------------------------------------------------------------------|----------------------------------------------------------------------------------------------|---------------------------------------------------------------|
|                                                                                | -Please Select Retail                                                                        | Search here                                                   |
| 🛃 Support ~                                                                    | Ptease Select Wholesale v                                                                    |                                                               |
| DENT                                                                           | Submit                                                                                       | Retailer > Retail                                             |
|                                                                                | End Date                                                                                     | 27-May-2024     Status     All     Search:                    |
| o Pass No Pass Validity Pass Approved On Indent Date/Time R                    | etaller Code Retailer Name Shop ID Name Unit Name Wholesale Name Info Status/Action Paymen   | Mode Payment Status Payment History Remarks Physical Pass Cop |
| one                                                                            |                                                                                              | Previous                                                      |
|                                                                                | THE Industry . Browthins OF Dirichar Industry                                                |                                                               |
|                                                                                |                                                                                              |                                                               |
|                                                                                |                                                                                              |                                                               |
| ➢ After selecting the R                                                        | etailer & wholesale names need to cl                                                         | ick on the " <b>Submit</b> " button                           |
| in the below screen.                                                           |                                                                                              |                                                               |
|                                                                                |                                                                                              |                                                               |
|                                                                                |                                                                                              |                                                               |
|                                                                                |                                                                                              |                                                               |
| Demonstrate of State Tennes and Function                                       |                                                                                              |                                                               |
| Government of Himachal Pradesh                                                 | Select Retail and Wholesale ×                                                                | Session Time Left : 59:49 🌲 🎢 TI                              |
| Patallar                                                                       | L-14 Lohardi (2406116) *                                                                     | Search                                                        |
| FAILER INDENT                                                                  | FIMALYAN WINE AGENCY (L1)                                                                    | Re                                                            |
|                                                                                | Submit                                                                                       | End Date 📋 27-May-2024 Status All                             |
|                                                                                |                                                                                              | Search:                                                       |
| No* Indent No Pass No Pass Validity Pass Approved On Inden<br>o data available | t Date/Time Retailer Code Retailer Name Shop ID Name Unit Name Wholesale Name Info Status/Ac | tion Payment Mode Payment Status Payment History Remarks Phy  |
|                                                                                |                                                                                              | Previo                                                        |
|                                                                                |                                                                                              |                                                               |
|                                                                                |                                                                                              |                                                               |
|                                                                                |                                                                                              |                                                               |
| <ul><li>After choosing the W</li></ul>                                         | holesale below screen screen should                                                          | display in that screen need                                   |
| to select the Route ,P                                                         | roducts and enter the cases Quantity                                                         | and click on Add button.                                      |
|                                                                                |                                                                                              |                                                               |
|                                                                                |                                                                                              |                                                               |

| Indent Retailer Code - TRILOI                                                                                                    |                                                                                                    |                                                                                                    |                                                                                                    |                 |
|----------------------------------------------------------------------------------------------------|----------------------------------------------------------------------------------------------------|----------------------------------------------------------------------------------------------------|----------------------------------------------------------------------------------------------------|-----------------|
|                                                                                                    |                                                                                                    | Invoice Amount(Rs.) Details                                                                                                    |                                                                                                    |                 |
| Wholesaler's Name                                                                                                    | HIMALYAN WINE AGENCY                                                                                                    | Total PPL                                                                                                    | 0                                                                                                    |                 |
| Date                                                                                                    | 27-May-2024                                                                                                    | Total BLs                                                                                                    | 0                                                                                                    |                 |
| Email Id                                                                                                    | CHANDTRILOK2022@GMAIL.COM                                                                                                    | Total License Fee                                                                                                    | 0                                                                                                    |                 |
| Mobile No                                                                                                    | 6230115628                                                                                                    | Total ETD                                                                                                    | 0                                                                                                    |                 |
| Total Cases                                                                                                    |                                                                                                    | Total Addi License Fee                                                                                                    | 0                                                                                                    |                 |
| fotal Bottles                                                                                                    |                                                                                                    | Total Milk Cess                                                                                                    | 0                                                                                                    |                 |
|                                                                                                    |                                                                                                    | Iotal Prakritik Kneti Cess                                                                                                    | 0                                                                                                    |                 |
| Vehicle Number                                                                                                    |                                                                                                    | Route*                                                                                                    | NEWROUTEHYD100                                                                                                    |                 |
|                                                                                                    | Brand Code / Brand Name                                                                                                    |                                                                                                    | Brand Name                                                                                                    |                 |
| 0195<br>Size - PP (375) Pack Type - G                                                                                                    |                                                                                                    | CONTESSA XXX RUM BLENI                                                                                                    | DED WITH MATURED CANE JUICE SPIRITS                                                                                                    |                 |
| Quantity Cases   Bottles                                                                                                    |                                                                                                    |                                                                                                    |                                                                                                    |                 |
| Add Reset                                                                                                    |                                                                                                    |                                                                                                    |                                                                                                    |                 |
| Brand Code Brand Name                                                                                                    | Category Size Pack Type IML                                                                                                    | BEER Total Bottles EDP F                                                                                                    | PPL/BL License Fee ETD / Milk Cess Addl License Fee                                                                                                    | MSP (Rs)        |
|                                                                                                    | in ml CASES   BOTTLES                                                                                                    | CASES   BOTTLES per Case p                                                                                                    | per Case per PPL (Rs) per Bottle (Rs) Ad per Bottle (Rs) Address<br>Go to PC settings to activate V                                                                                                    | Windows.        |
| > After cl                                                                                                    | ick on the Add Buttor                                                                                                    | n below screen will be o                                                                                                    | display with the All Produ                                                                                                    | ıct Det         |
| <ul> <li>After cl</li> <li>Retailer Code - TRILOK CE</li> </ul>                                                                                                    | ick on the Add Buttor                                                                                                    | n below screen will be o                                                                                                    | display with the All Produ                                                                                                    | ıct Det         |
| <ul> <li>After cl</li> <li>(Retailer Code - TRILOK CE</li> </ul>                                                                                                    | ick on the Add Buttor                                                                                                    | n below screen will be o                                                                                                    | display with the All Produ                                                                                                    | ict Det         |
| After cl     Getailer Code - TRILOK CE                                                                                                    | ICK ON THE Add Buttor<br>AND UNIT NO 20 (2406116)<br>HIMALYAN WINE AGENCY                                                                                                    | n below screen will be o<br>Invoice Amount(Rs.) Details                                                                                                    | display with the All Produ                                                                                                    | ıct Det         |
| > After cl                                                                                                    | AND UNIT NO 20 (2406116)<br>HIMALYAN WINE AGENCY<br>27-May-2024                                                                                                    | n below screen will be o                                                                                                    | display with the All Produ                                                                                                    | ict Det         |
| > After cl                                                                                                    | AND UNIT NO 20 (2406116)<br>HEMALYAN WINE AGENCY<br>27-May-2024<br>CHANDTRILOK3022@GMAIL.COM                                                                                                    | n below screen will be o<br>Invoice Amount(Rs.) Details<br>Total PPL<br>Total BLs<br>Total Licenso Fee                                                                                                    | display with the All Produ                                                                                                    | ict Det         |
| > After cl<br>Retailer Code - TRILOK CH<br>Her's Name                                                                                                    | AND UNIT NO 20 (2406116)<br>HIMALIYAN WINE AGENCY<br>27.May-2024<br>CHANDTRILOK3022@GMAIL.COM<br>6230115623                                                                                                    | n below screen will be o                                                                                                    | display with the All Produ                                                                                                    | ict Det         |
| > After cl<br>Retailer Code - TRILOK CH<br>Her's Name                                                                                                    | AND UNIT NO 20 (2406116)<br>HIMALYAN WINE AGENCY<br>27May-2024<br>CHANBJTRILOK 2022@GMAIL.COM<br>6230115628<br>5                                                                                                    | n below screen will be o                                                                                                    | display with the All Produ<br>and a second state of the second state of the second state | ict Det         |
| > After cl<br>Retailer Code TRILOK CH<br>Retailer Sname                                                                                                    | AND UNIT NO 20 (2406116)          HIMALYAN WINE AGENCY         27-May-2024         CHANDTRILOK3022@GMAIL.COM         6330115028         5         0                                                                                                    | n below screen will be o                                                                                                    | display with the All Production of the second second secon   | ict Det         |
| <ul> <li>After cl</li> <li>tRetailer Code TRILOK Cli</li> <li>aker's Name</li> <li>aker</li> <li>ontis</li> </ul>                                                                                                    | AND UNIT NO 20 (2406116)          HIMALIYAN WINE AGENCY         27.May-2024         CHANDTRILOK3022@GMAIL.COM         6230115628         5         0                                                                                                    | n below screen will be o                                                                                                    | 33.75         45         14512.5         50         330         600         300         500                                                                                                    | ict Det         |
| > After cl<br>Retailer Code - TRILOK CE<br>Ner's Name<br>d<br>No<br>Lues<br>Attes                                                                                                    | AND UNIT NO 20 (2406116)  HIMALIYAN WINE AGENCY 27.May-2024 CHANDTRILOK3022@GMAIL.COM @20015028 5 0                                                                                                    | n below screen will be o                                                                                                    | 33.75         45         14512.5         90         330         600         1300         1382.5                                                                                                    | ict Det         |
| After cl      After cl      retatler Code - TRILOK Cl      der's Name      der's Name  No      ses      suss Number                                                                                                    | AND UNIT NO 20 (2406116)          HIMALYAN WINE AGENCY         27-May-2024         CHANDTRILOK32022@GMAIL.COM         6220115628         5         0                                                                                                    | n below screen will be o                                                                                                    | 33.75       45         14512.5       90         330       600         300       15882.5         NEWROUTE—HYD—100       100                                                                                                    | ict Det         |
| After cl      After cl      TRILOK CH      Iter's Name      ther's Name      Management      Son      Same      Same      | ick on the Add Button AND UNIT NO 20 (2406116) HIMALYAN WINE AGENCY 27-May-2024 CHANDTRILOK3022@GMAILCOM 0230115628 5 0                                                                                                    | n below screen will be o                                                                                                    | display with the All Produ<br>33.75 45 14512.5 90 330 600 330 600 300 15832.5 NEWROUTE-HYD100 Exted Name                                                                                                    | ict Det         |
| After cl      After cl      TRILOK CH      Aler's Name  A N N N N N N N N N N N N N N N N N N                                                                                                    | ICK ON THE Add Button                                                                                                    | n below screen will be o                                                                                                    | display with the All Produ                                                                                                    | act Det         |
| After cl      After cl      TRILOK CH      Arristance      Code = TRILOK CH      Arristance      And      And       | CALCULAR ON THE ACAD BUTTON                                                                                                    | n below screen will be o                                                                                                    | 33.75         45         14512.5         90         339         600         330         600         300         15832.5         NEWROUTE—HYD—100                                                                                                    | act Det         |
| After cl      After cl      TRILOK CH      TRILOK CH      TRI | AND UNIT NO 20 (2406116)          HIMALIYAN WINE AGENCY         27.May-2024         CHANDITRILOK3022@GMAIL.COM         630115623         5         0                                                                                                    | n below screen will be o                                                                                                    | 33.75       5         45       14512.5         14512.5       90         330                                                                                                    | e Fre MSP (K)   |
| After cl      After cl      TRILOK CH      A      A   | AND UNIT NO 20 (2406116)          HIMALYAN WINE AGENCY         27.May-2024         CHANDTRILOK3022@GMAIL.COM         630115623         5         0                                                                                                    | In below screen will be a                                                                                                    | display with the All Produ                                                                                                    | e Free MSP (Rs) |
| After cl      After cl      After cl      TRILOK CE      Anne      Anne      Anne      Anne      Derrid Number      Code Brand Nume      Code Brand Nume      Code Brand Num      Code Brand Num      Code Brand Num      Code Brand Nume   | Conference Series Conference Series Series Ser | Invoice Amount(RS.) Details         Total PPL         Total PPL         Total PPL         Total PPL         Total Add License Fee         Total Add License Fee         Total Value         Total Value         Rester         Rester         0       0         120       1992. | 33.75       45         45       45         14512.5       90         330       60         300       1382.5         1582.5       100         1582.5       100         1582.5       100         1582.5       100         1282.5       100         1282.5       100         1282.5       100         1282.5       100         1282.5       100         1282.5       100         1282.5       100         1282.5       100         1282.5       100         1282.5       100         1282.5       100         1282.5       100         1282.5       100         1282.5       100         1283.5       100         1283.5       100         1283.5       100         1283.5       100         1283.5       100         1283.5       100         1283.5       100         1283.5       100         1283.5       100         1283.5       100         1283.5       100      <                                                                                                    | act Det         |

After add the product Steo officer need to click on Preview Button as shown inabove figure.

When User click on the preview button it should display the pop up window to save the button as shown in above figure.

|          |                  |          |               |                     |                                           |               | Invoice 2    | Amount(Rs.) Det           | ails                        |                            |                           |                |          |                  |          |
|----------|------------------|----------|---------------|---------------------|-------------------------------------------|---------------|--------------|---------------------------|-----------------------------|----------------------------|---------------------------|----------------|----------|------------------|----------|
| er's Nan | 16               | HIMAL    | YAN WINE AGE? | ίСΥ                 |                                           |               |              | Total PPL                 |                             |                            | 33.75                     |                |          |                  |          |
|          |                  | 27-May-  | 2024          |                     |                                           |               |              | Total BLs                 |                             |                            | 45                        |                |          |                  |          |
|          |                  | CHAND    | TRILOK2022@G  | MAIL.COM            |                                           |               |              | Total Licer               | se Fee                      |                            | 14512.5                   |                |          |                  |          |
| 0        |                  | 6230115  | 628           |                     |                                           |               |              | Total ETD                 |                             |                            | 90                        |                |          |                  |          |
| es       |                  | 5        |               |                     |                                           |               |              | Total Addl                | License Fee                 |                            | 330                       |                | <b>,</b> |                  |          |
| tles     |                  | 0        | BrandCode     | Brand Name          | e                                         | Size in<br>ml | Pack<br>Type | Quantity in<br>Cases(IML) | Quantity in<br>Bottles(IML) | Quantity in<br>Cases(BEER) | Quantity in<br>Bottles(BE | ER)            |          |                  |          |
|          |                  |          | 0195          | CONTESSA<br>MATURED | XXX RUM BLENDED WIT<br>CANE JUICE SPIRITS | I 375  <br>24 | G            | 5                         | 0                           | 0                          | 0                         |                |          |                  |          |
| umber    |                  |          |               |                     |                                           |               |              | Save                      |                             |                            |                           |                |          |                  |          |
| 3rand N  | umber/Brand Name |          |               |                     |                                           |               |              |                           |                             |                            |                           |                |          |                  |          |
| d Code   | Brand Name       | Category | Size          | Pack Type           | IML I                                     | EER           | TT E 6       | Total Bottles             | EDP                         | PPL/BL                     | License Fee               | ETD / Milk Cer | \$\$     | Addl License Fee | MSP (R3) |

When user click on the Save button it display the pop up window "Successfully submitted the order with Indent Number" shown in above figure

| BrandCode | Brand Nan           | ne                                        | Size in Pack O                                        | uantity in (         | Ouantity in | Quantity in<br>Cases(BEER) | Quantity in<br>Bottles(BEI | ER) |   |   |
|-----------|---------------------|-------------------------------------------|-------------------------------------------------------|----------------------|-------------|----------------------------|----------------------------|-----|---|---|
| 195       | CONTESS.<br>MATUREE | A XXX RUM BLENDED W<br>CANE JUICE SPIRITS | Successfully Submitted The O<br>IND2024DEPOLD30402172 | der With Indent Numb | er          | 0                          | 0                          |     |   |   |
|           |                     |                                           |                                                       |                      | ок          |                            |                            |     |   |   |
|           |                     | _                                         |                                                       |                      |             |                            | _                          |     | _ | _ |
|           |                     |                                           |                                                       |                      |             |                            |                            |     |   |   |
|           |                     |                                           |                                                       |                      |             |                            |                            |     |   |   |

Raised request will display in the Retailer Indent tab in list view as shown in thebelow figure.

|          | Department of State<br>Government of Himacha | Taxe<br>Prad | s and E<br>esh   | xcise                  |                          |                  |                                  |                 |                      |                            |                                                                             |               | Se              | ssion Time I      | left : 59:58 🌲 1      | 🖌 TRIL      | OK CHAND                 |
|----------|----------------------------------------------|--------------|------------------|------------------------|--------------------------|------------------|----------------------------------|-----------------|----------------------|----------------------------|-----------------------------------------------------------------------------|---------------|-----------------|-------------------|-----------------------|-------------|--------------------------|
| EE Retai | ller > 💀 Support >                           |              |                  |                        |                          |                  |                                  |                 |                      |                            |                                                                             |               |                 |                   |                       | Search here | er » Retailer In         |
| 10       | •                                            |              |                  |                        |                          |                  |                                  |                 |                      | Sta                        | art Date 🛗 27-May-2024                                                      | End Date 🛗 🗄  | 27-May-2024     |                   | Status All<br>Search: |             | • Search                 |
| S.No *   | Indent No                                    | Pass<br>No   | Pass<br>Validity | Pass<br>Approved<br>On | Indent<br>Date/Time      | Retailer<br>Code | Retailer<br>Name                 | Shop ID<br>Name | Unit<br>Name         | Wholesale<br>Name          | Info Status/Action                                                          |               | Payment<br>Mode | Payment<br>Status | Payment History       | Remarks     | Physical<br>Pass<br>Copy |
| 1        | IND2024DEPOLD30402172                        | NA           | N/A              | N/A                    | 2024-05-27<br>11:56:20am | 2406116          | TRILOK<br>CHAND<br>UNIT NO<br>20 | L-14<br>Lohardi | UNIT<br>No 20<br>Bir | HIMALYAN<br>WINE<br>AGENCY | Pay License Fee Addl License Fee Milk Cess Pay TSA/ETD Amount Cancel Indent | K Cess Amount |                 |                   | Payment Details       | View        |                          |
|          |                                              |              |                  |                        |                          |                  |                                  | + IML           | Indent               | + Beer/Wine/F              | KTD/Cider Indent                                                            |               |                 |                   |                       | Previous    | Next                     |

- User need to pay the Milk cess ,PK cess, License Fee,Addl License Fee by clicking on the Pay License Fee Addl License Fee Milk cess PK Cess Amount button
- > In Payment Details view pop up page user can pay the amount through the Wallet

| VDENT            |            |                  |                        |                          |                      | Payment Deta         | ils            |           | ×                     |               | _              |                 |                   |                 | Retaile  |
|------------------|------------|------------------|------------------------|--------------------------|----------------------|----------------------|----------------|-----------|-----------------------|---------------|----------------|-----------------|-------------------|-----------------|----------|
|                  |            |                  |                        |                          |                      | Payee Name           | TRILOK CHA     | ND UNIT 1 | NO 20                 |               | End Date       | 27-May-2024     |                   | Status All      |          |
|                  |            |                  |                        |                          |                      | Payment Status       | Pending        |           |                       |               |                |                 |                   | Search:         |          |
| No               | Pass<br>No | Pass<br>Validity | Pass<br>Approved<br>On | Indent<br>Date/Time      | Retailer I<br>Code I | Service Name         | Head           | Fee (₹)   | Wallet<br>Balance (₹) |               |                | Payment<br>Mode | Payment<br>Status | Payment History | Remarks  |
|                  |            |                  |                        |                          |                      | License Fee          | 0039-00-105-01 | 14513     | 20000                 |               |                |                 |                   |                 |          |
| 24DEPOLD30402172 | NA         | N/A              | N/A                    | 2024-05-27<br>11:56:20am | 2406116              | Add. License Fee     | 0039-00-105-03 | 330       | 20000                 | Fee Milk Cess | PK Cess Amount |                 |                   | Payment Details | View     |
|                  |            |                  |                        |                          | :                    | Milk Cess            | 0039-00-104-04 | 600       | 20000                 | iter insent   |                |                 |                   |                 |          |
|                  |            |                  |                        |                          |                      | Prakritik Kheti Cess | 0039-00-104-06 | 300       | 20000                 |               |                |                 |                   |                 | Provious |
|                  |            |                  |                        |                          |                      |                      |                |           | Pay From Wallet       |               |                |                 |                   |                 | Tevious  |
|                  |            |                  |                        |                          |                      |                      |                |           |                       |               |                |                 |                   |                 |          |
|                  |            |                  |                        |                          |                      |                      |                |           |                       |               |                |                 |                   |                 |          |
|                  |            |                  |                        |                          |                      |                      |                |           |                       |               |                |                 |                   |                 |          |

After click on the "Pay from wallet" button User will get the Confirmation pop up message with "Payment Deducted from the wallet" in the below screen.

| B Support ~                | Trade      | sn                      |                               |                                                 |                  |                                                                                                 | Search here |
|----------------------------|------------|-------------------------|-------------------------------|-------------------------------------------------|------------------|-------------------------------------------------------------------------------------------------|-------------|
| NDENT                      |            |                         |                               |                                                 |                  | Payment Details Payee Name TRILOK CHAND UNIT NO 20 Payment Status Payment Status Pending Search | Retailer    |
| t No<br>2024DEPOLD30402172 | Pass<br>No | Pass<br>Validity<br>N/A | Pass<br>Approved<br>On<br>N/A | Indent<br>Date/Time<br>2024-05-27<br>11:56:20am | Retailer<br>Code | Servi                                                                                           | Remarks     |
|                            |            |                         |                               |                                                 |                  | Prakritik Kheti Cess 0039-00-104-06 300 20000<br>Pay From Wallet                                | Previous    |

User can able to see the Payment Details by click on the "Payment Details" button in the below screen

| Pass<br>No | Pass<br>Validity |          |           | License Fee, Addl License<br>Excise Transaction ID | Fee & Milk Cess Pay | ment Details            |                      |         | Date | 1111 Z/-N |          | CI               |       |
|------------|------------------|----------|-----------|----------------------------------------------------|---------------------|-------------------------|----------------------|---------|------|-----------|----------|------------------|-------|
| Pass<br>No | Pass             |          |           | Excise Transaction ID                              | Ch - H Monte h      | T                       | Torrest Prov Charles | Challen |      |           | IAY-2024 | Status All       |       |
| Pass<br>No | Pass<br>Validity |          |           | Tinner Tre                                         | E mullet            | 14512.00                | Iransaction Status   | Challan |      |           |          | Sea              | irch: |
| No         | Validity         | Pass     | Inde      | License Fee                                        | E-wallet            | 14515.00                |                      | _       |      | Payment   | Payment  | Deserved History |       |
|            | randity          | Approved | i On Date | Add. License Fee                                   | E-wallet            | 530.00                  |                      |         | n    | Mode      | Status   | Payment History  | N     |
| NA         | N/A              | N/A      | 2024      | Prakritik Khati Carr                               | E-wallet            | 300.00                  |                      |         | ass  |           | SUCCESS  | Payment Details  |       |
|            |                  |          |           | Takhuk Khou Coss                                   | L-wanter            | 500.00                  |                      |         |      |           |          |                  |       |
|            |                  |          |           |                                                    |                     |                         |                      |         |      |           |          |                  |       |
|            |                  |          |           | TA/ETD Payment Detai                               | s                   |                         |                      |         |      |           |          |                  |       |
|            |                  |          |           | T SA/ETD Payment Detail<br>Excise Transaction ID   | s<br>Challan Number | Transaction Amount(Rs.) | Transaction Status   | Challan |      |           |          |                  |       |
|            |                  |          |           | TA/FTD Payment Detai                               |                     |                         |                      |         |      |           |          |                  |       |
|            |                  |          |           | TSA/ETD Payment Detail                             | s<br>Challan Number | Transaction Amount(Rs.) | Transaction Status   | Challan |      |           |          |                  |       |

 After completion of payment through the wallet status will be changes from " pay the Milk cess, PK cess, License Fee,Addl License Fee "to Applied for Pass

|    |        | Department of State<br>Government of Himachal | Taxes<br>  Prade | and Exc          | ise                 |                          |                  |                            |                 |                   |                         |                       |                 | Session Ti        | me Left : 59:58 🏾 🌲 | TRILOK CHAND                  |
|----|--------|-----------------------------------------------|------------------|------------------|---------------------|--------------------------|------------------|----------------------------|-----------------|-------------------|-------------------------|-----------------------|-----------------|-------------------|---------------------|-------------------------------|
|    | 🛙 Reta | iler ~ 🕼 Support ~                            |                  |                  |                     |                          |                  |                            |                 |                   |                         |                       |                 |                   |                     | Search here                   |
| RI | TAIL   | ER INDENT                                     |                  |                  |                     |                          |                  |                            |                 |                   |                         |                       |                 |                   |                     | Retailer > Retailer I         |
|    | 0      |                                               |                  |                  |                     |                          |                  |                            |                 | Start Date        | 27-May-2024             | End Date              | 27-M            | lay-2024          | Status All          | • Search                      |
|    | .0     |                                               |                  |                  |                     |                          |                  |                            |                 |                   |                         |                       |                 |                   | Search              | 1:                            |
|    | 5.No 🕈 | Indent No                                     | Pass<br>No       | Pass<br>Validity | Pass<br>Approved On | Indent<br>Date/Time      | Retailer<br>Code | Retailer Name              | Shop ID<br>Name | Unit<br>Name      | Wholesale Name          | Info<br>Status/Action | Payment<br>Mode | Payment<br>Status | Payment History     | Remarks Physical Pass<br>Copy |
|    |        | IND2024DEPOLD30402172                         | NA               | N/A              | N/A                 | 2024-05-27<br>11:56:20am | 2406116          | TRILOK CHAND<br>UNIT NO 20 | L-14<br>Lohardi | UNIT No<br>20 Bir | HIMALYAN WINE<br>AGENCY | Applied for pass      |                 | SUCCESS           | Payment Details     | View                          |

- > STEO Officer can provide the Approval for passes to the S1-AA Retailer
- > Login with STEO Officer with valid Credentials
- ➢ Click on the "Retailer Tab "
- > Choose the "Retailer Indent to wholesale " sub tab.

|                      |               |                 |                |                        |                            |                  |                      |                 |                   |                         |                             |                     |                  |                 | Search here        |                    |
|----------------------|---------------|-----------------|----------------|------------------------|----------------------------|------------------|----------------------|-----------------|-------------------|-------------------------|-----------------------------|---------------------|------------------|-----------------|--------------------|--------------------|
| Activity Dashboard 🗸 | Production I  | Dashboard ·     | ~ [ @          | 🕘 Dashboard 🗸          | E License                  | Management       | ~ 🖉 Brand            | l / Label Regi  | stration ~        | 🚡 Distillery ~          | 🛃 Bottling Unit 🗸           | 🚡 Brewery ~         | Q Whole          | saler ~ 🗋 🔝 Is  | mport Wholesale    | ~                  |
| AILER INDENT         | TO WHOLESA    | LE              |                |                        |                            |                  |                      |                 |                   |                         |                             |                     |                  | Ret             | ailer > Retailer I | ndent to W         |
|                      |               |                 |                |                        |                            |                  |                      |                 | Start Date        | 27-May-2024             | End Date                    | 27-May-20           | 124              | Status Applied  | for Pass           | • Sei              |
| Ŧ                    |               |                 |                |                        |                            |                  |                      |                 |                   |                         |                             |                     |                  | Se              | arch:              |                    |
| No 🍨 Indent Number   | Pas           | s Pa<br>nber Va | iss<br>ilidity | Pass<br>Approved<br>On | Indent<br>Date/Time        | Retailer<br>Code | Retailer Name        | Shop ID<br>Name | Unit<br>Name      | Wholesale Name          | Info Status/Action          | Payment F<br>Mode S | 'ayment<br>tatus | Payment History | Remarks            | Physica<br>Pass Co |
| IND2024DEPO          | LD30402172 NA | N.              | Ą              | NA                     | 27-May-2024<br>11:56:20 AM | 2406116          | TRILOK<br>CHAND UNIT | L-14<br>Lohardi | UNIT No<br>20 Bir | HIMALYAN<br>WINE AGENCY | Approve<br>Applied for Pass | 1                   | SUCCESS          | Payment Details | Remarks            |                    |

> STEO officer need to click on the **Approve** button as shown in the above figure.

When STEO officer click on the approve button it is display the approve pass details as shown in the below figure.

| ient of filmacna | ii Pradesn       |                      |                                                             |                               |                   |                     |                  |          |              |             |        |            |            | 8 0 <del>708</del> |                    |
|------------------|------------------|----------------------|-------------------------------------------------------------|-------------------------------|-------------------|---------------------|------------------|----------|--------------|-------------|--------|------------|------------|--------------------|--------------------|
| 1 march          |                  |                      |                                                             |                               |                   |                     |                  |          |              |             |        |            |            | Search here        |                    |
| d ~ 🕘 Produ      | iction Dashboard |                      |                                                             |                               |                   |                     | 1-               |          |              |             | No. Wh | olesaler v | in 🖻       | iport Wholesale    | ~                  |
| NT TO WHOI       | LESALE           | Approve I            | Pass                                                        |                               |                   |                     |                  |          |              |             |        |            | Ret        | iller 🔉 Retailer   | Indent to V        |
|                  |                  | S.No Brand<br>Number | Product Name                                                | Pack Quantity /<br>Size In ml | Quantity<br>Cases | Quantity<br>Bottles | Total<br>Bottles | Category | Total<br>PPL | Total<br>BL |        | Status     | Applied    | for Pass           | ▼ Se               |
| _                |                  | 1 0195               | CONTESSA XXX RUM BLENDED WITH<br>MATURED CANE JUICE SPIRITS | 24/375                        | 5                 | 0                   | 120              | RUM      | 33.75        | 45          |        |            | Se         | arch:              |                    |
| nber             | Pass<br>Number   | Total Quantity       |                                                             |                               | 5                 | 0                   | 120              |          | 33.75        | 45          | at     | Paymen     | History    | Remarks            | Physica<br>Pass Co |
| DEPOLD30402172   | NA               | Pass                 | Number* PER2024052724061161324 k Post                       | 23                            | Valid Up To *     |                     |                  |          |              |             | CESS   | Payme      | nt Details | Remarks            |                    |
|                  |                  | Rem                  | arks*                                                       | _/ite                         |                   |                     |                  |          |              |             |        |            |            | Previot            | 15 Ne              |
|                  |                  |                      |                                                             | Approve l                     | Pass              |                     |                  |          |              |             |        |            |            |                    |                    |

- > STEO officer need to enter all the details as shown In the above figure
- > STEO officer need to click on the **Approve Pass** button as shown in the Above

figure.

| pard ~ (P) Production Dashboard |                      |                                                             | -                             |                   |                     |                        |              |             | Who | lesaler ~  | Search here         |
|---------------------------------|----------------------|-------------------------------------------------------------|-------------------------------|-------------------|---------------------|------------------------|--------------|-------------|-----|------------|---------------------|
| DENT TO WHOLESALE               | Approve P            | Pass                                                        |                               |                   |                     |                        |              |             |     |            | Retailer > Retailer |
|                                 | S.No Brand<br>Number | Product Name                                                | Pack Quantity /<br>Size In ml | Quantity<br>Cases | Quantity<br>Bottles | Total Categ<br>Bottles | Total<br>PPL | Total<br>BL |     | Status A   | pplied for Pass     |
|                                 | 1 0195               | CONTESSA XXX RUM BLENDED WITH<br>MATURED CANE JUICE SPIRITS | 24/375                        | 5                 | 0                   | 120 RUM                | 33.75        | 45          |     |            | Search:             |
| Number Pass<br>Number           | Total Quantity       |                                                             |                               | 5                 | 0                   | 120                    | 33.75        | 45          | at  | Payment Hi | story Remarks       |
| 24DEPOLD30402172 NA             | Pass N<br>Check      | Number* PER2024052724061161324                              | 23                            | Valid Up To *     | 31                  | -May-24                |              |             | ESS | Payment D  | etails Remarks      |
|                                 | Rema                 | oK.                                                         |                               |                   |                     |                        |              |             |     |            | Prev                |
|                                 | <                    |                                                             | Approve P                     | ass               |                     |                        |              | 1           |     |            |                     |
|                                 |                      |                                                             |                               |                   |                     |                        |              |             |     |            |                     |

| > When STEO officer click on the approve pass button officer will get the pop up                                                                                                    |
|----------------------------------------------------------------------------------------------------|
| window " Pass approved successfully"                                                                                                    |
| <ul> <li>Status will be Changes from Applied for Pass to "Pass Issued" in the below screen.</li> </ul>                                                                                                    |
| Department of State Taxes and Excise<br>Government of Himachal Pradesh Section Time Left ; 59:58 🌲 💣 Pavan Kumar 😃                                                                                                    |
| Search here                                                                                                    |
| RETAILER INDENT TO WHOLESALE                                                                                                    |
| 10       •         SNo * Indext Number       Pass Number       Pass Vaniber       Pass Indext Approved On Date Time Code       Skop ID Cuit       Wholesale       Info       Payment       Payment History       Remarks       Physical Pays Copy         1       27/May-2024       27/May-2024       27/May-2024       27/May-2024       TRUCK       L-14       WTH       HALLVAN       Payment Payment       Payment Payment       Payment       Payment       Payment       Payment       Payment       Payment       < |
| New York         New York                                                |
|                                                                                                    |

F

| ILLER INDENT TO WHOLESATE       Past Number: PER202405272406116132423         ILLER INDENT TO WHOLESATE       Past Number: Product Name       Past Number: Product Name       Past Name       Past Name       Past Name       Past Name       Past Name       Past Name       Past Name       Past Name       Past Name       Past Name       Past Name       Past Name       Pas                                                                                                    | Retailer > Retailer I         Status       Pass Approved         Search:              | S Paym                           | Print:<br>otal Tota<br>PL BL<br>3.75 45<br>3.75 45 | Pass Print.<br>Total<br>Value PPL<br>(Rs)<br>15832.5 33.75 | al Te<br>kritik Va<br>eti (R<br>s (Rs) (R | otal Total<br>ilk Prakr<br>ess Kheti<br>(s) Cess (  | l Tota<br>l Mill<br>nse Cess<br>(Rs) (Rs) | Total<br>al Addl   | Total Total                  |                    |                          | 3                               | 40611613242                                       | R2024052724                             | mber:PE         | Pass N  | OLESALE      | DENT TO WH           |
|----------------------------------------------------------------------------------------------------|---------------------------------------------------------------------------------------|----------------------------------|----------------------------------------------------|------------------------------------------------------------|-------------------------------------------|-----------------------------------------------------|-------------------------------------------|--------------------|------------------------------|--------------------|--------------------------|---------------------------------|---------------------------------------------------|-----------------------------------------|-----------------|---------|--------------|----------------------|
| •       •       •       •       •       •       •       •       •       •       •       •       •       •       •       •       •       •       •       •       •       •       •       •       •       •       •       •       •       •       •       •       •       •       •       •       •       •       •       •       •       •       •       •       •       •       •       •       •       •       •       •       •       •       •       •       •       •       •       •       •       •       •       •       •       •       •       •       •       •       •       •       •       •       •       •       •       •       •       •       •       •       •       •       •       •       •       •       •       •       •       •       •       •       •       •       •       •       •       •       •       •       •       •       •       •       •       •       •       •       •       •       •       •       •       •       •       •       •                                                                                                          | Status Paus Approved Search: Payment History Remarks Payment Details Remarks Previous | stan<br>Paym<br>S<br>S<br>S<br>S | otal Tot.<br>PL BL<br>3.75 45<br>3.75 45           | Total<br>Value<br>(Rs) PPL                                 | al To<br>kritik Va<br>eti (R<br>s (Rs)    | otal Total<br>iilk Prakr<br>ess Kheti<br>(s) Cess ( | l Tota<br>l Mill<br>nse Cess<br>(Rs) (Rs) | al Addl            | Total Total                  |                    |                          |                                 | 12.4.07110.0                                      |                                         |                 |         |              |                      |
| Indext Number       Pax Na       CONTESSA<br>XXX RUM<br>BUENDED<br>1 0195       24375       5       0       120       RUM       14512.5       90       330       600       300       15832.5       33.75       45         INTRODUCTION OF TOOLDSHOOT TO<br>SUBJECTION OF TOOLDSHOOT TO<br>DATE AND AND AND AND AND AND AND AND AND AND                                                                                                    | Payment History Remarks<br>Payment Details Remarks<br>Pervious                        | 5 S Pay                          | 3.75 45<br>3.75 45                                 | 15832.5 33.75                                              |                                           |                                                     |                                           | ) Licen:<br>Fee (F | License ETD<br>Fee (Rs) (Rs) | Category<br>25     | itity Tota<br>ttles Bott | Quantity Qua<br>in Cases in B   | Pack<br>Quantity<br>in Bottles<br>/ Size in<br>ml | roduct Name                             | trand<br>Jumber | S.No    |              |                      |
| I       0195       BLENDED<br>MATURED<br>SPIRITS       24375       5       0       120       RUM       14512.5       90       330       600       300       15832.5       33.75       45         Total Quantity       5       0       120       RUM       14512.5       90       330       600       300       15832.5       33.75       45         Covernment of Himachal Pradesh<br>Form L-34<br>(for the removal of Bottled Spirit)         Pass Number : PER202405272406116132423<br>Indent Number : IND2040EPFOLD30402172<br>Date and Time of Issue : 27-MAY-24 11:59:59 PM<br>Shop Name : L-14 Lobartati       11:59:59 PM                                                                                                    | S Payment Details Remarks                                                             | 5<br>5                           | 3.75 45<br>3.75 45                                 | 15832.5 33.75                                              |                                           |                                                     |                                           |                    |                              |                    |                          |                                 |                                                   | ONTESSA<br>XX RUM                       | :               |         | Pass Nu      | t Number             |
| SPIRITS Total Quantity 5 0 120 14512.5 90 330 600 300 15832.5 33.75 45  Covernment of Himachal Pradesh Form L-34 (for the removal of Bottled Spirit)  Pass Number : PER202405272406116132423 Indent Number : IND2024DEPOLD30402172 Date and Time of Issue : 27-MAY-24 11:59:59 PM Shop Name : L-14 Lobartati                                                                                                    | Previous                                                                              | 5                                | 3.75 45                                            |                                                            | 15                                        | 10 300                                              | 600                                       | 330                | 14512.5 90                   | RUM                | 120                      | 5 0                             | 24/375                                            | ALENDED<br>VITH<br>AATURED<br>ANE JUICE | 195             | 1       | 72 PER26     | 2024DEPOLD304021     |
| Covernment of Himachal Pradesh<br>Form L-34<br>(for the removal of Bottled Spirit)<br>Pass Number : PER202405272406116132423<br>Indent Number : IND2024DEPOLD30402172<br>Date and Time of Issue : 27-MAY-24 11:59:59 PM<br>Shop Name : L-14 Lobarti                                                                                                    |                                                                                       |                                  |                                                    | 15832.5 33.75                                              | 15                                        | 0 300                                               | 600                                       | 330                | 14512.5 90                   |                    | 120                      | 5 0                             |                                                   | PIRITS                                  | antity          | Total C |              |                      |
| Covernment of Himachal Pradesh<br>Form L-34<br>(for the removal of Bottled Spirit)<br>Pass Number : PER202405272406116132423<br>Indent Number : IND2024DEPOLD30402172<br>Date and Time of Issue : 27-MAY-24 11:59:53 AM<br>Date and Time of Validity : 31-MAY-24 11:59:59 PM<br>Shoo Name : L-14 Lohardi                                                                                                    |                                                                                       |                                  |                                                    |                                                            |                                           |                                                     |                                           |                    |                              |                    |                          |                                 |                                                   |                                         |                 |         |              |                      |
| (for the removal of Bottled Spirit) Pass Number : PER202405272406116132423 Indent Number : IND2024DEPOLD30402172 Date and Time of Issue : 27-MAY-24 11:59:59 PM Shop Name : L-14 Lobardi                                                                                                    |                                                                                       |                                  |                                                    |                                                            |                                           |                                                     |                                           |                    | h                            | hal Prades         | of Hima                  | overnment                       |                                                   |                                         |                 |         |              |                      |
| Pass Number : PER202405272406116132423<br>Indent Number : IND2024DEPOLD30402172<br>Date and Time of Issue : 27-MAY-24 11:59:53 AM<br>Date and Time of Validity : 31-MAY-24 11:59:59 PM<br>Shop Name : L-14 Lohardi                                                                                                    |                                                                                       |                                  |                                                    |                                                            |                                           |                                                     |                                           |                    | )                            | •<br>ottled Spiri  | val of B                 | for the rem                     |                                                   |                                         |                 |         |              |                      |
| Pass Number : PER202405272406116132423<br>Indent Number : IND20240EFOLD30402172<br>Date and Time of Issue : 27-MAY-24 11:59:53 AM<br>Date and Time of Validity : 31-MAY-24 11:59:59 PM<br>Shoo Name : L-14 Loharati                                                                                                    | 566 m                                                                                 | 司马会在的                            | - 6                                                |                                                            |                                           |                                                     |                                           |                    |                              |                    |                          |                                 |                                                   |                                         |                 |         |              |                      |
| Date and Time of Issue: 27-MAY-24 11:59:53 AM<br>Date and Time of Validity: 31-MAY-24 11:59:59 PM<br>Shop Name: L-14 Lohardi                                                                                                    | - 1911.11E21<br>- 112.64F2.9                                                          |                                  | 1                                                  |                                                            |                                           |                                                     |                                           |                    |                              |                    |                          |                                 |                                                   |                                         | 423             | 611613  | 0240527240   | umber : PER2         |
| Date and Time of Validity : 31-MAY-24 11:59:59 PM<br>Shoo Name : L-14 Lohardi                                                                                                    | <b>139</b> 73                                                                         | 7,039                            | - 15                                               |                                                            |                                           |                                                     |                                           |                    |                              |                    |                          |                                 |                                                   | C .                                     | 9:53 AN         | -24 11: | 2024DEPO     | nd Time of Issu      |
| Shop Name : L-14 Lohardi                                                                                                    | <b>开始</b> 第二                                                                          | 15400                            | 관                                                  |                                                            |                                           |                                                     |                                           |                    |                              |                    |                          |                                 |                                                   | PM                                      | :59:59          | AY-24 ] | dity : 31-M  | nd Time of Vali      |
|                                                                                                    |                                                                                       | T3.3                             | 6                                                  |                                                            |                                           |                                                     |                                           |                    |                              |                    |                          |                                 |                                                   |                                         |                 |         | hardi        | ame : L-14 Lo        |
|                                                                                                    |                                                                                       |                                  |                                                    |                                                            |                                           |                                                     |                                           |                    |                              |                    |                          |                                 |                                                   |                                         |                 |         |              |                      |
| Name and Address of the Importer(Consignee): Name and Address of the Exporter(Consignor):                                                                                                    |                                                                                       |                                  |                                                    |                                                            | r):                                       | onsignor                                            | rter(Cor                                  | Export             | ress of the                  | ne and Add         | Na                       |                                 |                                                   | 6                                       | signee):        | rter(Co | of the Impo  | and Address o        |
| License Number : 6478123231989024(Retail sale License) License Number : 30401982123(Wholesale License)                                                                                                    |                                                                                       |                                  |                                                    |                                                            | ense)                                     | sale Licer                                          | Wholesa                                   | 82123(W            | r : 30401982                 | ense Numbe         | Lic                      |                                 |                                                   | License)                                | tail sale       | 9024(R  | 7812323198   | e Number : 647       |
| Firm Name : TRILOK CHAND UNIT NO 20 Firm Name : HIMALYAN WINE AGENCY                                                                                                    |                                                                                       |                                  |                                                    |                                                            |                                           | VCY                                                 | AGENO                                     | WINE A             | MALYAN                       | n Name : H         | Fin                      |                                 |                                                   |                                         | 20              | JNIT N  | CHAND U      | ame : TRILOR         |
| Licensee Name : TRILOK CHAND Licensee Name : BALBIR SINGH                                                                                                    |                                                                                       |                                  |                                                    |                                                            |                                           |                                                     | H                                         | SINGH              | BALBIR                       | ensee Name         | Lic                      |                                 |                                                   |                                         | <u></u>         | D       | LOK CHAN     | ee Name : TRI        |
| Address : , LOHARDI, LOHARDI, BAIJNATH, Baijnath,,,Himachal Pradesh-175013 Address : 124 , MOHAR, SUNHARA, FATEHPUR, Dehra,,,Himachal Pradesh-17710                                                                                                    | desh-177101                                                                           | 1 Pradesh-1771                   | machal                                             | Dehra,,,Hima                                               | PUR, De                                   | FATEHPU                                             | ARA, FA                                   | SUNHA              | MOHAR, S                     | ress : 124 ,       | Ad                       | desh-17501                      | imachal Pr                                        | aijnath,,,Hi                            | NATH, H         | I, BAI  | I, LOHARI    | ss:, LOHARD          |
| Description of Liquor/Intoxicant to be transported:                                                                                                    |                                                                                       |                                  |                                                    |                                                            |                                           |                                                     |                                           |                    |                              |                    | FS                       | X                               |                                                   | ed:                                     | ansport         | to be t | /Intoxicant  | tion of Liquor       |
| S.No. Kind<br>Liquor/Intoxicant Category Read<br>Number Brand Name Size Quantity in BLs Quantity Strength/Alcohol Quantity in cases in bottles Bottle                                                                                                    | ty Total<br>es Bottles                                                                | aantity Tot<br>bottles Bot       | Qua<br>in b                                        | Quantity<br>in cases                                       | ol Qu<br>in                               | /Alcohol<br>itent                                   | rength/.<br>Conte                         | 7 Str              | Quantity<br>in PLs           | Quantity<br>in BLs | Size<br>in ml            | me                              | Brand Na                                          | r                                       | Brand<br>Numbe  | tegory  | cicant Ca    | Kind<br>Liquor/Intox |
|                                                                                                    | 120                                                                                   | 0 12                             | 3                                                  | 5                                                          |                                           | .00                                                 | 75.0                                      |                    | 33.75                        | 45                 | 375                      | XX RUM<br>WITH<br>NE JUICE<br>S | TESSA X<br>LENDED<br>URED CA<br>SPIRIT            | CON<br>BI<br>MATU                       | 0195            | UM      | S R          | SPIRITS              |
| 1 SPIRITS RUM 0195 CONTESSA XXX RUM<br>BLENDED WITH<br>MATURED CANE JUICE 375 45 33.75 75.00 5 0 120<br>SPIRITS                                                                                                    | 120                                                                                   | 0 12                             |                                                    | 5                                                          |                                           |                                                     |                                           |                    | 33.75                        | 45                 |                          |                                 | $\sim N_{\rm c}$                                  |                                         | Total           |         |              |                      |
| 1         SPIRITS         RUM         0195         CONTESSA XXX RUM<br>BLENDED WITH<br>MATURED CANE JUICE         375         45         33.75         75.00         5         0         120           Total                                                                                                    |                                                                                       |                                  |                                                    |                                                            |                                           |                                                     |                                           |                    |                              |                    |                          |                                 |                                                   |                                         | viclar          | el of W | ahicle: Mod  | No: Make of V        |
| 1     SPIRITS     RUM     0195     CONTESSA XXX RUM<br>BLENDED WITH<br>MATURED CANE JUICE     375     45     33.75     75.00     5     0     120       Values of Values of Values                                                                                                    |                                                                                       |                                  |                                                    |                                                            |                                           |                                                     |                                           |                    |                              |                    |                          |                                 |                                                   |                                         | licic.          |         | chicle. Mot  | NO. WIAKC OF V       |
| 1         SPIRITS         RUM         0195         CONTESSA XXX RUM<br>BLENDED WITH<br>MATURED CANE JUICE         375         45         33.75         75.00         5         0         120           Vehicle: No: Make of Vehicle: Wodel of Vehicle:                                                                                                    |                                                                                       |                                  |                                                    |                                                            |                                           |                                                     |                                           |                    |                              |                    |                          |                                 |                                                   |                                         |                 |         |              | lars of levies       |
| 1     SPIRITS     RUM     0195     CONTESSA XXX RUM<br>BLENDED WITH<br>MATURED C ANE JUICE<br>SPIRITS     375     45     33.75     75.00     5     0     120       Vehicle No: Make of Vehicle: Model of Vehicle:                                                                                                    |                                                                                       |                                  |                                                    |                                                            |                                           |                                                     |                                           |                    |                              |                    |                          | lee lee                         | liantion . 1                                      | of the appl                             | he time         | uty     | yment of D   | Import: On Pa        |
| 1     SPIRITS     RUM     0195     CONTESSA XXX RUM<br>BLENDED WITH<br>MATURED CANE JUICE<br>SPIRITS     375     45     33.75     75.00     5     0     120       Vehicle No: Make of Vehicle:       Particulars of levies       Kind of Import: On Payment of Duty                                                                                                    |                                                                                       |                                  |                                                    |                                                            |                                           |                                                     |                                           |                    | 6                            | 2                  | 1                        | es .                            | ication .                                         | of the appl                             | ne time         | able at | i levies pay | a duty of othe       |
| 1     SPIRITS     RUM     0195     CONTESSA XXX RUM<br>BLENDED WITH<br>MATURED CANE JUICE     375     45     33.75     75.00     5     0     120       Vehicle: Noted of Vehicle: Model of Vehicle: Working of levies<br>Kind of Import: On Payment of Duty                                                                                                    |                                                                                       | (Da)                             | t Dedu                                             | Amount D                                                   |                                           | etails                                              | eous De                                   | cellane            | Misc                         | - 0%               |                          | -00-                            | A                                                 |                                         | of Duty         | Тур     |              | )f Intoxicant        |
| 1     SPIRITS     RUM     0195     CONTESSA XXX RUM<br>BLENDED WITH<br>MATURED CANE JUICE<br>SPIRITS     375     45     33.75     75.00     5     0     120       Vehicle No: Make of Vehicle:<br>Wehicle No: Make of Vehicle: Model of Vehicle:       Particulars of levies<br>Kind of Import: On Payment of Duty       Yether duty or other levies payable at the time of the application : Yes       Miscellaneous Details     Amount Deducted(Rs.)                                                                                                    | (Rs.)                                                                                 | ucted(RS.)                       | 50                                                 | 14,512.50                                                  |                                           |                                                     |                                           |                    | 5                            | 30                 | 57                       | D) on Lique                     | e Duty (R                                         | Retail Excis                            | see fee/        | Lice    | oirits       | n Liquors & Sp       |
| 1       SPIRITS       RUM       0195       CONTESSA XXX RUM<br>BLENDED WITH<br>MATURED CANE JUICE<br>SPIRITS       375       45       33.75       75.00       5       0       120         Vehicle No: Make of Vehicle: Model of Vehicle:         Particulars of levies<br>Kind of Import: On Payment of Duty         Yellow Separate of Duty         Miscellaneous Details       Amount Deducted(Rs.)         Preign Liquors & Spirits       Licensee feerRetail Excise Duty (RED) on Liquor       Miscellaneous Details       Amount Deducted(Rs.)                                                                                                    | (Rs.)                                                                                 | ucted(KS.)                       |                                                    | 330.00                                                     | 1                                         |                                                     |                                           |                    |                              | -0                 | ARED)                    | xcise Duty (                    | dditional H                                       | cense fee/A                             | ional Li        | Add     | oirits       | n Liquors & Sp       |
| 1       SPIRITS       RUM       0195       CONTESSA XXX RUM<br>BLENDED CANE JUICE<br>SPIRITS       375       45       33.75       75.00       5       0       120         LENDED CANE JUICE<br>SPIRITS       45       33.75       75.00       5       0       120         Vehicle No: Make of Vehicle: Model of Vehicle:         Vehicle No: Make of Vehicle: Model of Vehicle:         Particulars of levies         Kind of Import: On Payment of Duty         Wehether duty or other levies payable at the time of the application : Yes         Miscellaneous Details       Amount Deducted(Rs.)         Foreign Liquors & Spirits       Licensee fee/Retail Excise Duty (RED) on Liquor       Miscellaneous Details       Amount Deducted(Rs.)         Foreign Liquors & Spirits       Additional License fee/Additional Excise Duty (ARED)       330.00                                                                                                    | (Rs.)                                                                                 | ucieu(KS.)                       |                                                    | 00.00                                                      | 1                                         |                                                     |                                           |                    |                              | RA                 | LS                       | HA                              |                                                   | ment Fund                               | Develop         | ETL     |              | Receipts             |
| 1SPIRITSRUM0195CONTESSA XXX RUM<br>BLENDED WITH<br>MATURED CANE JUCE<br>SPIRITS3754533.7575.0050120CONTESSA XXX RUM<br>BLENDED WITH<br>MATURED CANE JUCE<br>SPIRITS354533.7575.0050120Contessa XXX RUM<br>BLENDED WITH<br>MATURED CANE JUCE<br>SPIRITS4533.7537.5050120Contessa XXX RUM<br>BLENDED WITH<br>MATURED CANE JUCE<br>SPIRITS4533.7537.5050120Contessa XXX RUM<br>SPIRITS4533.7533.7550120Contessa XXX RUM<br>SPIRITS4533.7550120Particular Solves<br>SpinitsSecond Englishing Cancelling Cancelling50120Spinit Signer Solves<br>SpinitsSpinit Signer Solves<br>Spinits50120Spinit Signer SolvesSpinit Signer Solves<                                                                                                    | ((Rs.)                                                                                | uciea(KS.)                       |                                                    | 90.00                                                      |                                           |                                                     |                                           |                    |                              |                    | -                        |                                 |                                                   |                                         | Cess            | Mill    |              | PSS                  |
| 1SPIRITSRUM0195CONTESSA XXX RUM<br>BLENDED WITH<br>MATURED CANE JUCE<br>SPIRITS3754533.7575.0050120CONTESSA XXX RUM<br>BLENDED WITH<br>MATURED CANE JUCE<br>SPIRITS3754533.7575.0050120Contesse Cane Juce<br>Spirits4533.753.75050120Venice in venice of Venice: Nake of Venice: Nake of Ve | I(Rs.)                                                                                |                                  |                                                    | 90.00<br>600.00                                            |                                           |                                                     | 1                                         |                    |                              |                    |                          |                                 |                                                   |                                         |                 | _       |              |                      |
| 1SPIRITSRUM0195CONTESSA XXX RUM<br>BLENDED WITH<br>MATURED CANE JUCE<br>SPIRITS3754533.7575.0050120CONTESSA XXX RUM<br>BLENDED WITH<br>MATURED CANE JUCE<br>SPIRITS3754533.7575.0050120Contessa XXX RUM<br>BLENDED WITH<br>MATURED CANE JUCE<br>SPIRITS4533.7533.7550120Contessa XXX RUM<br>BLENDED WITH<br>SPIRITS4533.7533.7550120Contessa XXX RUM<br>SPIRITSVerial Second Cane JunceParticulars of levise<br>Kind of Import: On Payment of DurySecond Cane JunceSecond Cane Junce <td>I(Rs.)</td> <td></td> <td></td> <td>90.00<br/>600.00<br/>300.00</td> <td>1</td> <td></td> <td></td> <td></td> <td></td> <td></td> <td>_</td> <td></td> <td></td> <td>i Cess</td> <td>itik Khe</td> <td>Prak</td> <td></td> <td>ik Kheti Cess</td>                                                                                                    | I(Rs.)                                                                                |                                  |                                                    | 90.00<br>600.00<br>300.00                                  | 1                                         |                                                     |                                           |                    |                              |                    | _                        |                                 |                                                   | i Cess                                  | itik Khe        | Prak    |              | ik Kheti Cess        |

## THANK YOU.....